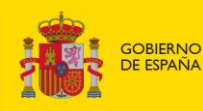

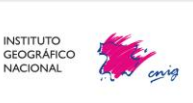

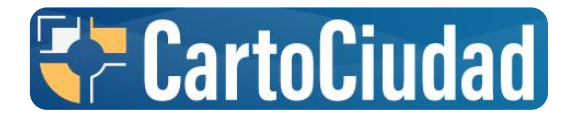

# Instrucciones de uso del conversor

### Octubre 2024

### cartociudad@transportes.gob.es

El cliente web **«conversor»** o **«calculadora de direcciones»** de CartoCiudad permite calcular direcciones postales a partir de coordenadas geográficas (WGS84) y viceversa simultáneamente de forma masiva.

Para ello, el servicio unificado tiene como entrada un fichero en formato *Comma Separated Values* (.csv) y por cada fila o registro realiza la geocodificación directa o indirecta en función de las columnas rellenas. La calculadora puede procesar hasta **60.000 registros**.

| Desc                          | argar ejemplo de documento | csv      |  |
|-------------------------------|----------------------------|----------|--|
| Por favor, seleccione el fich | ero de entrada:            |          |  |
| Subir archivo CSV             |                            | <b>±</b> |  |
|                               |                            |          |  |
|                               |                            |          |  |
|                               | Obtener resultados         |          |  |

# Contenido

| Inst | ruccio                                      | nes de uso del conversor                                        | 1 |  |
|------|---------------------------------------------|-----------------------------------------------------------------|---|--|
| 1.   | Cara                                        | acterísticas del fichero .csv                                   | 2 |  |
| 2.   | Func                                        | cionamiento de la calculadora                                   | 3 |  |
| 2    | .1.                                         | Geocodificación por identificador geográfico                    | 3 |  |
| 2    | .2.                                         | Geocodificación por coordenadas                                 | 4 |  |
| 2    | .3.                                         | Resultados de búsquedas                                         | 5 |  |
|      | 2.3.1                                       | . Resultados obtenidos por búsqueda de nombre geográfico        | 5 |  |
|      | 2.3.2                                       | 2. Resultados obtenidos por búsqueda de coordenadas geográficas | 5 |  |
| 3.   | Como                                        | o generar el fichero CSV a partir de un Excel                   | 5 |  |
| 4.   | Ejemplo para cargar un fichero CSV en QGIS7 |                                                                 |   |  |

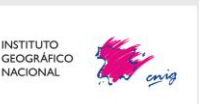

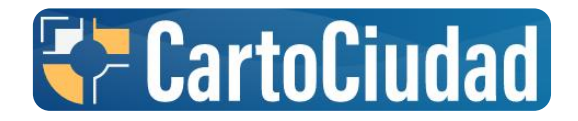

## 1. Características del fichero .csv

MINISTERIO DE TRANSPORTES Y MOVILIDAD SOSTENIBLE

GOBIERNO DE ESPAÑA

El servicio solamente utilizará ficheros en formato o extensión .csv con **codificación UTF-8.** Importante que en el momento que se guarde el fichero se seleccione UTF-8 como el tipo de codificación.

- El separador de datos será pipe «|» (ALT GR + 1)
- > Si hubiese delimitador de cadenas debe ser comillas dobles (")
- Respecto a la cabecera obligatoria<sup>1</sup>, no importa el orden, pero deben aparecer con estos nombres, puede ser en mayúsculas o minúsculas:
  - TIPO\_VIA: Tipo de vía: Calle, Rua, Avenida, Paseo, Carretera, etc. Se recomienda no incluir abreviaturas de los tipos de viales.
  - **NOMBRE\_VIA:** Denominación de la vía, Ejemplo: Castellana o Nacional V.
  - PORTAL1: Número del portal o punto kilométrico de la vía si se trata de vías interurbanas como por ejemplo carretera o autovía.
  - **PORTAL2:** Extensión del portal, por ejemplo, Puerta C, bis, etc.
  - **CODPOSTAL:** Código postal con 5 dígitos.
  - **POBLACION:** Población a la que pertenece la dirección.
  - COD\_INE\_MUNICIPIO: Código INE de 5 dígitos según aparece en el Nomenclátor de Entidades de Población del INE (cuidado de mantener el '0' delante en los municipios de las provincias de Álava a Burgos). Si se introduce el código INE del municipio, entonces no se tendrá en cuenta el campo de municipio.
  - LATITUD\_WGS84\_4326: Latitud en coordenadas geográficas (grado y decimal de grado) en el datum WGS84. Por ejemplo: 40,463667 (se debe incluir seis decimales cómo mínimo). El separador decimal puede ser coma o punto (la respuesta será con punto decimal).
  - LONGITUD\_WGS84\_4326: Longitud en coordenadas geográficas (grado y decimal de grado) en el datum WGS84. Por ejemplo: -3,74922 (la longitud oeste se debe incluir el signo «menos» y seis decimales cómo mínimo).
  - MUNICIPIO: Termino municipal donde se localiza la dirección.
  - **PROVINCIA:** Provincia donde se localiza la dirección.

<sup>&</sup>lt;sup>1</sup> En el fichero CSV deben estar presentes todas las cabeceras definidas en este documento.

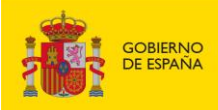

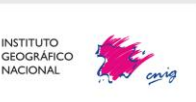

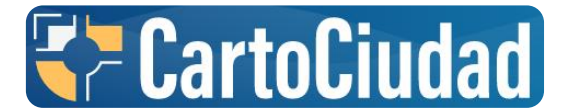

El fichero puede contener otros campos, como por ejemplo ID si se le quiere dar un identificador a las direcciones postales.

Ejemplo de cabecera obligatoria del fichero .csv:

TIPO\_VIA|NOMBRE\_VIA|PORTAL1|PORTAL2|CODPOSTAL|POBLACION|COD\_INE\_MUNICIPIO| LATITUD\_WGS84\_4326|LONGITUD\_WGS84\_4326|MUNICIPIO|PROVINCIA

# 2. Funcionamiento de la calculadora

La calculadora realiza la geocodificación por identificadores geográficos, dada una dirección postal se obtiene las coordenadas geográficas de la dirección, y la geocodificación por coordenadas, dada una tupla de coordenadas se obtiene la dirección postal ubicada en esas coordenadas.

- El servicio procesará hasta un límite de 60.000 registros o filas
- Todos los valores presentes en columnas distintas de las requeridas se devolverán tal cual estuviesen (no se modifican) y en el mismo orden. Las coordenadas se devolverán con punto decimal (separador del grado y decimal de grado)
- El proceso prioriza la geocodificación por coordenadas, por lo que para cada fila primero se chequea que las columnas LATITUD\_WGS864\_4326 y LONGITUD\_WGS84\_4326 tengan valor:
  - En caso afirmativo, se realizará la geocodificación por coordenadas (incluir coordenadas → obtener dirección postal)
  - En caso negativo, se realizará la geocodificación por identificador geográfico (incluir dirección postal → obtener coordenadas)

En la respuesta de la calculadora se genera una última columna titulada **OBSERVACIONES\_GEOCODIFICACION** con información sobre lo acontecido para cada uno de los registros o filas.

### 2.1. Geocodificación por identificador geográfico

Calcula la posición geográfica (latitud y longitud en WGS84) de una dirección postal, a partir de los siguientes atributos:

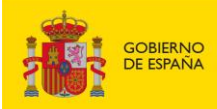

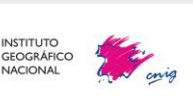

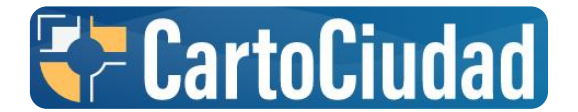

- TIPO\_VIA: Campo condicional, se debe rellenar en el caso de que se trate de una dirección<sup>2</sup>, si se trata de un punto kilométrico se dejara vacío.
- > NOMBRE\_VIA: Campo obligatorio.
- > PORTAL1: Campo obligatorio. Solo admite números, y el caso excepcional de S-N.
- PORTAL2: Campo condicional, si el portal tiene extensión (BIS, A, B, C, ...) se debe rellenar.
- PROVINCIA: Campo opcional.

<u>Condicionantes de búsqueda</u>: Dependiendo de la información que se tenga de una dirección, los resultados serán más precisos o no. No es lo mismo saber el código postal y población de una dirección, que saber solo el municipio al que pertenece. Por ello, hay diferentes formas de hacer búsquedas, siendo las prioridades las siguientes:

- 1. CODPOSTAL y POBLACION: Si se quiere buscar una dirección por el código postal, hay que rellenar este campo y la población a la que pertenece.
- POBLACION y MUNICIPIO: Si se quiere buscar una dirección por la población, hay que rellenar este campo y el de municipio. Ya que pueden existir dos poblaciones que se llamen igual, pero estas estarán en diferentes municipios.

→ Con estas dos búsquedas mencionadas los resultados serán más precisos que si se buscan de la siguiente forma:

- 3. MUNICIPIO: Municipio al que pertenece la dirección.
- 4. COD\_INE\_MUNICIPIO: Si se sabe el código INE del municipio de la dirección.
  - → Con estas dos búsquedas puede ocurrir que una dirección idéntica este en un mismo municipio, pero diferente población. Por ello se aconseja buscar a partir del método 1 o 2 si es posible.
- Así la calculadora primero analizará el campo CODPOSTAL y POBLACION, y si están rellenos hará búsqueda a partir de esos elementos; si no están rellenos, analizará los campos de POBLACION Y MUNICIPIO, si estos no están rellenos buscará el campo MUNICIPIO y por último si no hay ninguno relleno buscará por COD\_INE\_MUNICIPIO.

### 2.2. Geocodificación por coordenadas

Toma los valores de latitud y longitud en WGS84 de un lugar incluidos en los campos:

LATITUD\_WGS84\_4326: El separador decimal puede ser coma o punto (la respuesta será con punto decimal).

<sup>&</sup>lt;sup>2</sup> Si se trata de una dirección el campo es **obligatorio**.

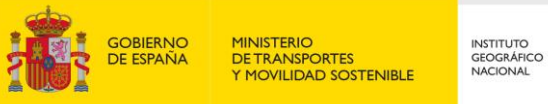

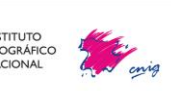

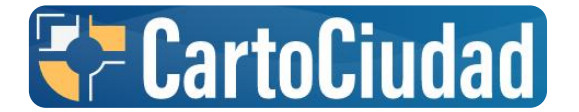

LONGITUD\_WGS84\_4326: El separador decimal puede ser coma o punto (la respuesta será con punto decimal).

### 2.3. Resultados de búsquedas

Una vez procesado el csv, se genera otro archivo del mismo formato con los resultados obtenidos, y dependiendo del número de elementos que tenga el archivo, tardará más o menos tiempo.

### 2.3.1. Resultados obtenidos por búsqueda de nombre geográfico

La calculadora devuelve todos los campos que no se hayan rellenado en la consulta, y además un mensaje de la geocodificación:

### • OBSERVACIONES\_GEOCODIFICACION:

- Resultado exacto de la búsqueda
- o El tipo de vial no coincide
- Portal más próximo
- El tipo de vial no coincide y el portal más próximo
- Punto kilométrico más próximo
- No existe resultado
- El portal/pk no acepta extensión
- Se ha producido un error en la búsqueda
- o Rellene también el municipio para obtener resultados
- o Rellene también la población para obtener resultados

2.3.2. Resultados obtenidos por búsqueda de coordenadas geográficas La calculadora devuelve la dirección postal correspondiente de las coordenadas buscadas, y añade un mensaje de la geocodificación:

- OBSERVACIONES\_GEOCODIFICACIÓN:
  - Se ha encontrado dirección
  - Dirección no encontrada

# 3. Como generar el fichero CSV a partir de un Excel

Si no se quiere partir de la <u>plantilla csv</u>, que ofrece el portal de Cartociudad, porque se tengan una gran cantidad de elementos a buscar en un Excel, por ejemplo, se puede tratar dicho documento para adaptarlo a la calculadora masiva.

Suponiendo que se tiene un archivo Excel con una gran cantidad de direcciones postales, se puede partir de dicho Excel y posteriormente convertirlo a csv.

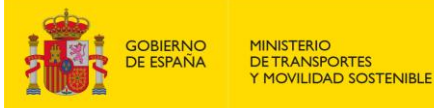

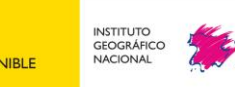

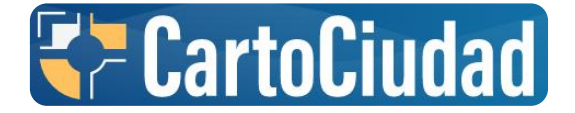

Para ello se va a partir del <u>fichero excel</u>, con el que se ha obtenido la platilla csv del portal de CartoCiudad.

Lo primero es editar las cabeceras de las columnas, que deben ser como mínimo:

#### TIPO\_VIA|NOMBRE\_VIA|PORTAL1|PORTAL2|CODPOSTAL|COD\_INE\_MUNICIPIO| LATITUD\_WGS84\_4326|LONGITUD\_WGS84\_4326|PROVINCIA|MUNICIPIO|POBLA CION

No importa el orden de las columnas, por lo que se puede empezar con las columnas que se tienen y sumar columnas con las otras cabeceras, no importa si se escriben en mayúscula o minúscula.

| TIPO_VIA | NOMBRE_VIA | PORTAL1 | PORTAL2 | CODPOSTAL | COD_INE_MUNICIPIC | LATITUD_WGS84_4326 | LONGITUD_WGS84_4326 | PROVINCIA | MUNICIPIO           | POBLACION             |
|----------|------------|---------|---------|-----------|-------------------|--------------------|---------------------|-----------|---------------------|-----------------------|
| calle    | suecia     | 95      | с       | 28022     |                   |                    |                     |           |                     | Madrid                |
| plaza    | españa     | 3       |         |           |                   |                    |                     |           | Espinosa de Henares | Carrascosa de Henares |
| calle    | pinar      | 19      | b       |           | 40134             | Ļ                  |                     |           |                     |                       |
|          |            |         |         |           |                   | 40,406533          | -3,689409           |           |                     |                       |

Para guardar el fichero, se elige la opción «Guardar como» y el tipo «CSV UTF-8». En Excel solo da la opción de que el separador sea la coma.

| Nombre de archivo: | ejemplo_csv.csv                          |
|--------------------|------------------------------------------|
| Tipo:              | CSV UTF-8 (delimitado por comas) (*.csv) |

Se abre con un editor de texto (como puede ser el bloc de notas), y se deben observar dos características:

- el separador es punto y coma.
- la codificación es UTF-8 BOM (no siempre ocurre este caso).

Se remplaza el punto y coma (;) por pipe (|)

| iejemplo_csv.csv × +                                                                 |                              |   |
|--------------------------------------------------------------------------------------|------------------------------|---|
| Archivo Editar Ver                                                                   |                              |   |
| TIPO_VIA;NOMBRE_VIA;PORTAL<br>calle;suecia;95;c;28022;;;                             | ۵↓ ↑ ⋧ × <sup>III</sup>      | N |
| plaza;espana;;;;;;;;spin<br>calle;pinar;19;b;;40134;;;<br>;;;;;;40,406533;-3,689409; | × Reemplazar Reemplazar todo |   |

En el caso de tener UTF-8 BOM hay que cambiarlo a UTF-8. Se elige guardar como, y en codificación se elige UTF-8. Y se guarda en formato CSV, para ello hay que seleccionar en «Tipo: Todos los archivos».

| Nombre:          | ejemplo_csv.csv             |                                         |                | ~  |
|------------------|-----------------------------|-----------------------------------------|----------------|----|
| Tipo:            | Documentos de texto (*.bxt) |                                         |                | ~  |
| Ocultar carpetas | Codificación:               | UTF-8 V                                 | Guardar Cancel | ar |
|                  |                             | ANSI<br>UTF-16 LE<br>UTF-16 BE<br>UTF-8 |                |    |
|                  |                             | UTF-8 con BOM                           |                |    |

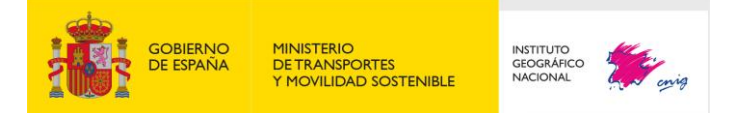

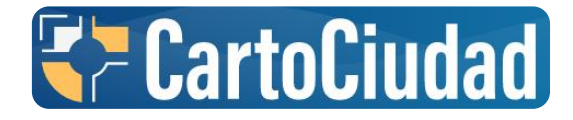

#### El archivo ya estaría listo para cargarlo en la calculadora masiva

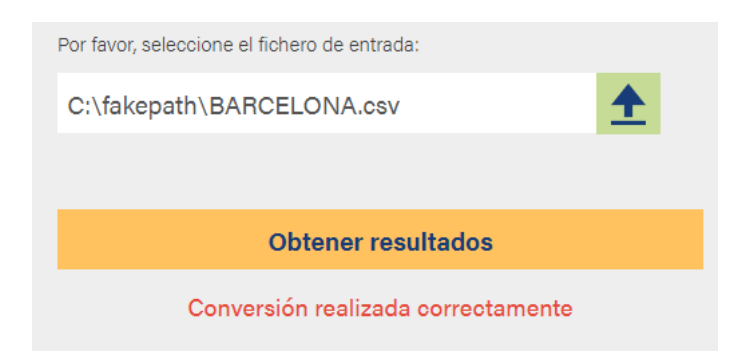

Nota: Si se necesita incluir más direcciones postales, entonces se recomienda incluir los registros en el fichero Excel para que los acentos y caracteres especiales se reconozcan correctamente en UTF-8 sin BOM

# 4. Ejemplo para cargar un fichero CSV en QGIS

Una vez instalado el programa de software libre <u>QGIS</u> en tu ordenador, hacer clic en «*Capa/Añadir capa/Anadir capa de texto delimitado...*».

| 🔇 Proyecte | o sin títul             | o —         | QGIS                                                                                                    |                                                           |
|------------|-------------------------|-------------|----------------------------------------------------------------------------------------------------|-----------------------------------------------------------|
| Proyecto   | <u>E</u> ditar <u>N</u> | <u>V</u> er | <u>Capa</u> Con <u>f</u> iguración Co <u>m</u> plementos Vect <u>o</u> rial <u>R</u> áster Base de <u>d</u> atos <u>W</u> eb <u>M</u> al | a Pro <u>c</u> esos Ayuda                                 |
| 🗈 🛅 🗎      | 3 🔂 🖸                   | 3           | 幌 Administrador de fuentes de <u>d</u> atos                                                                                              | 🔂 マ 🗣 🔍 🚟 🌞 Σ 💷 マ 🚃 マ 🌄 🍭 マ                               |
| ۱ 🏟 🚛      | v. 🖉 🕯                  | <b>"</b> [2 | Crear capa                                                                                                    |                                                           |
| Capac      | ~ <b>U</b> P <b>U</b> " |             | Añadir capa                                                                                                    | V <sub>☉</sub> Añadir capa vectorial Control+Mayúsculas+V |
| 🗸 🏨 🗣 🎙    | ε ε <sub>0</sub> 👻 🖬    | F 🟦         | Empotrar capas y grupos                                                                                                    | Radir capa ráster Control+Mayúsculas+R                    |
|            |                         |             | Añadir a partir de archivo de definición de capa                                                                                         | 🎇 Añadir capa tipo malla                                  |
|            |                         |             | # Georreferenciador                                                                                                    | 🔧 Añadir capa de texto delimitado Control+Mayúsculas+T    |
|            |                         |             | 🖹 Copiar estilo                                                                                                    | Añadir capas PostGIS Control+Mayúsculas+D                 |
|            |                         |             | Pegar estilo                                                                                                    | Radir capa SpatiaLite Control+Mavúsculas+L                |

Se abrirá una ventana para configurar las características del fichero CSV. Habrá que subir el CSV obtenido en *Nombre de archivo*  $\rightarrow$  se selecciona el archivo a partir de los tres puntos.

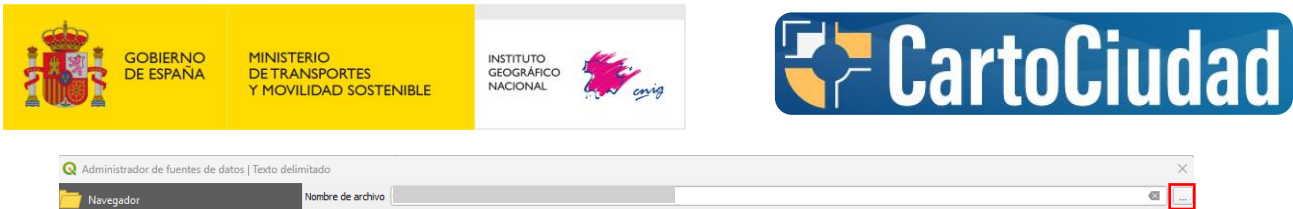

|            | Navegador        | Nombre de archivo                                                                                         | ) |
|------------|------------------|----------------------------------------------------------------------------------------------------|---|
| V          | Vectorial        | Nombre de la capa 2024824-15755_procesado Codificación UTF-8                                              | • |
| Q,         | Ráster           | ▼ Formato de archivo                                                                                      |   |
| ×Z         | Malla            | O CSV (valores separados por coma) ✓ Tabulador Dos puntos Espacio                                         |   |
| <b>?</b> ÷ | Nube de puntos   | Delimitador de expresión regular     Punto y coma     Coma     Delimitadores personalizados     Comilia * |   |
| <b>?</b> c | Texto delimitado | Opciones de registros y campos                                                                            |   |
|            | GeoPackage       | Número de líneas de encabezamiento a descartar 0 🗘 🗹 El separador decimal es la coma 🌖                    |   |
|            | GPS              | El primer registro tiene los nombres de campo     Recortar campos                                         |   |
| 1          | SpatiaLite       | Detectar tipos de campo     Descartar campos vacíos                                                       |   |
| ф.         | PostgreSQL       | Custom boolean literals True False                                                                        |   |
| ))))       | MS SQL Server    |                                                                                                    |   |
|            | Oracle           | ▼ Definición de geometría                                                                                 |   |
| V          | Capa virtual     | Coordenadas del punto     Campo X     LONGITUD_WGS84_4326     Campo Z     Campo Z                         |   |
|            | SAP HANA         | Campo Y     LATITUD_WGS84_4326     Campo M     Campo M     Coordenadas GMS                                |   |
| Ð          | WMS/WMTS         | 🔿 Ninguna geometría (tabla solo de atributos) SRC de la geometría EPSG:4326 - WGS 84 4                    |   |

- 1. Indicar la separación de los valores, la barra vertical del separador (teclas: alt + 1).
- 2. Indicar que la separación del grado y decimal de grado en la latitud y longitud es el punto decimal, que no esté marcado "El separador decimal es la coma".
- 3. Indicar correctamente las coordenadas X (longitud) e Y (latitud).
- 4. Indicar el Sistema de Referencia de Coordenadas (SRC): EPGS:4258 ETRS89

Hacer clic en «Añadir» para poder visualizar la nube de puntos compuesta de las direcciones postales.

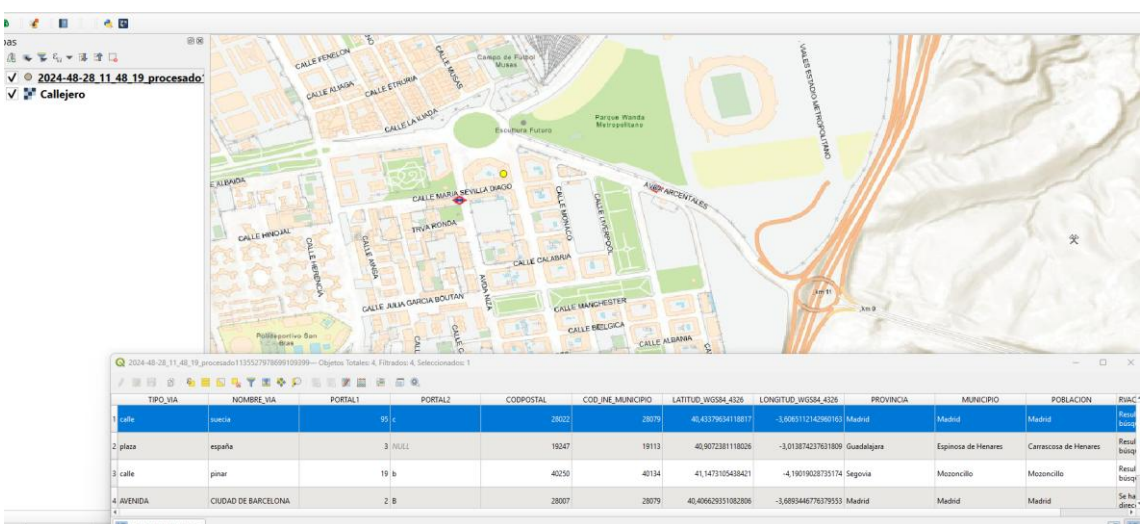